# 複数パソコン受信設定(recent設定)

<u>以下のように1つのメールアドレスを複数 PC で利用している場合、本手順にて設定変更作業を実施ください。</u> ※メーリングリストは対象外です

- ・1 つの部署用メールアドレスを複数 PC で利用している
- ・1 つの個人用メールアドレスをデスクトップ PC とノート PC の両方でメールソフトを利用している
- ・1 つの個人用メールアドレスを職場 PC と自宅 PC の両方でメールソフトを利用している

1. Thunderbirdの設定

1.Thunderbirdを起動し、右上のメニュータブから「アカウント設定」をクリックします。

| 🖳 ローカルフォルダ                 |                                                                                               |                                                              |                                                                                                    |
|----------------------------|-----------------------------------------------------------------------------------------------|--------------------------------------------------------------|----------------------------------------------------------------------------------------------------|
| 2 受信 ▼ Ø作成 ■チャット           | ▲ アドレス帳 ● タグ                                                                                  | <ul> <li>         へ クイックフィル     </li> </ul>                  | レタ 検索 < Ctrl+K> 👂 📃                                                                                                    |
| ▲ ※ mefar juge-kjmed.ac.jp | Thunderbird                                                                                   | 新規作成<br>添付ファイル<br>編集 🎤 陷                                     | <ul> <li>イベントログの管理</li> <li>メッセージフィルタ…</li> <li>・</li> <li>・<!--<</th--></li></ul> |
| ■ ごみ箱                      | アカウント                                                                                         | 検索                                                           | オプション                                                                                                    |
| ▲ 送信トレイ                    |                                                                                               | 2前を付けて見た                                                     | アカウント設定                                                                                                    |
|                            | <ul> <li>ション・シット</li> <li>ション・シット</li> <li>ション・ション・ション・ション・ション・ション・ション・ション・ション・ション・</li></ul> | <ul> <li>名前を付けて休存</li> <li>フォルダ</li> <li>ごみ箱を空にする</li> </ul> | ✓ メールツールパ(-(0)     メニューパー(M)     クイックフィルタパー     ノ     マモータスパー                                                                                                    |
|                            |                                                                                               | 🛛 終了                                                         | ツールバーのカスタマイズ…                                                                                                    |
|                            | 古座炒燃制                                                                                         |                                                              | レイアウト ・                                                                                                    |
|                            | 高度な機能                                                                                         |                                                              |                                                                                                    |
|                            | 🔍 メッセージを検                                                                                     | 索する                                                          |                                                                                                    |
|                            | 🚸 メッセージフィ                                                                                     | ルタの設定を変更で                                                    | する                                                                                                    |
| <u>19</u>                  |                                                                                               |                                                              |                                                                                                    |

# 2.アカウント設定タブから「SMTP サーバを編集」をクリックします。

| <ul> <li>受信トレイ</li> <li>⑦ アカウント記</li> </ul>                                          | Bre ×                                                                                                    |                                                                                      |
|--------------------------------------------------------------------------------------|----------------------------------------------------------------------------------------------------|--------------------------------------------------------------------------------------|
| ✓ ○ <u>@hyo-med.ac.jp</u><br>サーバー設定<br>送信控えと特別なフォルダー<br>編集とアドレス入力<br>迷惑メール<br>ディスク領域 | アカウント設定 -<br>アカウント名(い): @hyo-me<br>既定の差出人情報                                                                | @hyo-med.ac.jp><br>ed.ac.jp                                                          |
| エンドツーエンド暗号化<br>開封確認                                                                  | 名前()):                                                                                                    | の左山八日秋をみたしていたい。これはヘアビーブの左山八小金とのつ小をネラルのにた而されよう。<br>test                               |
| ~ □ □-カルフォルダー<br>迷惑メール<br>ディスク領域 密 送信 (SMTP) サーバー                                    | メールアドレス( <u>E</u> ):<br>返信先 (Reply-to)( <u>S</u> ):<br>組織 (Organization)( <u>O</u> ):<br>署名編集( <u>X</u> ): | test@hyo-med.ac.jp<br>受信者からの返信を受け取るアドレス<br>] HTML 形式で記述する (例: <b>太字</b> 、改行は<br>)(L) |
|                                                                                      | ファイルから署名を挿入る                                                                                               | する (テキストまたは HTML、画像ファイル)([):<br>参照(                                                  |
|                                                                                      | メッセージに vCard を添<br>送信ヘッダーが一致する                                                                             | 付する(V) vCard を編集(D)<br>場合はこの差出人から返信する(D): list@example.com, *@example.com            |
|                                                                                      | 送信 (SMTP) サーパー( <u>U</u> ):                                                                                | <ul> <li>(既定) </li> <li>✓ SMTP サーバーを編集(P)</li> <li>差出人情報を管理(M)</li> </ul>            |

3.送信サーバの設定画面にて以下、赤枠の通り、送信サーバ情報、ユーザー名を変更します。変更したら OK をクリック します。

| サーバ名  | smtp.gmail.com       |
|-------|----------------------|
| ポート番号 | 465                  |
| 接続の保護 | SSL/TLS              |
| 認証方式  | 通常のパスワード認証           |
| コ     | メールアドレス              |
|       | 例)test@hyo-med.ac.jp |

|                                     | 送信 (SMTP) t                      | ナーバー | × |
|-------------------------------------|----------------------------------|------|---|
| <b>設定</b><br>説明( <u>D</u> ):        |                                  |      |   |
| サーバー名( <u>S</u> ): : :<br>ボート番号(P): | smtp.gmail.com<br>465 🛟 既定值: 465 |      |   |
| ビキュリティン認証<br>接続の保護( <u>N</u> ):     | ssl/tls                          | ~    |   |
| 20 27 - L - H                       | 通常のパスワード認証                       | v    |   |
| 認証万式( <u>l</u> ):                   | ALL PROVIDENT OF THE PROPERTY    |      |   |

4.次に受信メールサーバ情報を変更します。アカウント設定タブから「サーバ設定」をクリックします。

| <b>~</b> 🖸 | @hyo-med.ac.jp |
|------------|----------------|
|            | サーバー設定         |
|            | 送信控えと特別なフォルダー  |
|            | 編集とアドレス入力      |
|            | 迷惑メール          |
|            | ディスク領域         |
|            | エンドツーエンド暗号化    |
|            | 開封確認           |

5. 受信サーバの設定画面にて以下、赤枠の通り、受信サーバ情報、ユーザー名を変更します。変更したらアカウント設定タブを閉じます。

| サーバ名                     | pop.gmail.com                                  |
|--------------------------|------------------------------------------------|
| ポート番号                    | 995                                            |
| ユーザー名                    | recent:+メールアドレス<br>例)recent:test@hyo-med.ac.jp |
| 接続の保護                    | SSL/TLS                                        |
| 認証方式                     | 通常のパスワード認証                                     |
| ダウンロード後もサーバ<br>にメッセージを残す | チェックを入れる                                       |

| サーバー設め                                                                    | Ê                                                                                                |                               |
|---------------------------------------------------------------------------|--------------------------------------------------------------------------------------------------|-------------------------------|
| サーバーの種類:                                                                  | POP メールサーバー                                                                                      |                               |
| サーバー名( <u>S</u> ):                                                        | pop.gmail.com                                                                                    | ポート(P): 995 🗘 既定値: 995        |
| ユーザー名( <u>N</u> ):                                                        | recent:test@hyo-med.ac.jp                                                                        |                               |
| セキュリティ設                                                                   | <u>څ</u> ــــــ                                                                                  |                               |
| 接続の保護( <u>U</u>                                                           | : SSL/TLS 🗸                                                                                      |                               |
| 認証方式( <u>l</u> ):                                                         | 通常のパスワード認証 🗸                                                                                     |                               |
| サーバー設定<br>✓ 新着メッセ<br>✓ 新着メッセ<br>✓ 新着メッセ<br>✓ 新着メッセ<br>へッダーのる              | ージがないか起動時に確認する(C)<br>ージがないか(Y) 15 🔷 分ごとに確認する<br>ージを自動的にダウンロードする( <u>M</u> )<br>&取得する( <u>E</u> ) |                               |
| <ul> <li>✓ ダウンロート</li> <li>✓ ダウン</li> <li>✓ ダウン</li> <li>✓ ダウン</li> </ul> | 後もサーバーにメッセージを残す(G)<br>/ロードしてから(O) 14 🛟 日以上経過した:<br>/ロードしたメッセージを削除したらサーバーからも削勝                    | メッセージは削除する<br>ミする( <u>D</u> ) |

6.メール受信ボタンをクリックするとメール受信が開始されます。パスワード入力を求められた場合はパスワード(無線 LAN やグループウェアと同じ)を入力し、OK をクリックします。

※パスワードマネージャーにこのパスワードを保存するにチェックを入れると 2 回目以降、パスワード入力の必要があり ません。

| 17-10-10-10-0 | のパスワードを入力してください         | ×                |
|---------------|-------------------------|------------------|
| ?             | pop.gmail.com サーバーのユーザー | のパスワードを入力してください: |
|               | ••••••                  |                  |
|               | ▼ パスワードマネージャーにこのパスワードを  | 保存する。            |
|               | OK +                    | ャンセル             |

以上で設定完了です。

# 2. Outlookの設定

#### 1.Microsoft Office Outlook を起動し、「ファイル」タブをクリックします。

|                | ÷ 5 =                 |               |                          | Outlook   | Today - Outlo | ok                                       |                    | ?                  | Ŧ        | -    |            | × |
|----------------|-----------------------|---------------|--------------------------|-----------|---------------|------------------------------------------|--------------------|--------------------|----------|------|------------|---|
| ファイル           | / ホーム                 | 送受信           | フォルダー                    | 表示        |               |                                          |                    |                    |          |      |            |   |
| <br>新しい<br>電子メ | ]<br>新しい<br>-ル アイテム * | ‱· ★<br>診· 削除 | Q. 返信<br>Q. 全貝に<br>Q. 転送 | 返信<br>回 ~ | クイック<br>操作 *  | <ul> <li>         移動 9/)     </li> </ul> | ユーザー<br>アドレ<br>▼電子 | の検索<br>ノス帳<br>メールの | 7711/9   | 一処理  |            |   |
| 新              | 視作成                   | 削除            | 迈                        | 信         | クイック操作 🖬      |                                          |                    | 検                  | 索        |      |            | ^ |
| >              | 2013年                 | 10月21日月       | 月曜日                      |           |               |                                          | Outlook T          | oday ග             | カスタ      | マイズ( | <u>U</u> ) | ^ |
| -41            | 予定表                   |               |                          |           | <u> </u>      |                                          |                    | Xy                 | セージ      |      |            |   |
| 14607          |                       |               |                          |           |               |                                          |                    | 受信                 | 1-1-1    |      | 0          |   |
| ₫X.            |                       |               |                          |           |               |                                          |                    | 下香                 | e<br>N/1 |      | 0          |   |
| 24<br>         |                       |               |                          |           |               |                                          |                    |                    |          |      |            |   |
| 完了             |                       |               |                          |           |               |                                          | <b>I</b> -         |                    |          | - 46 | 10%        | 6 |

2.「情報」メニューを開き、「アカウント設定」→「アカウント設定」を選択します。

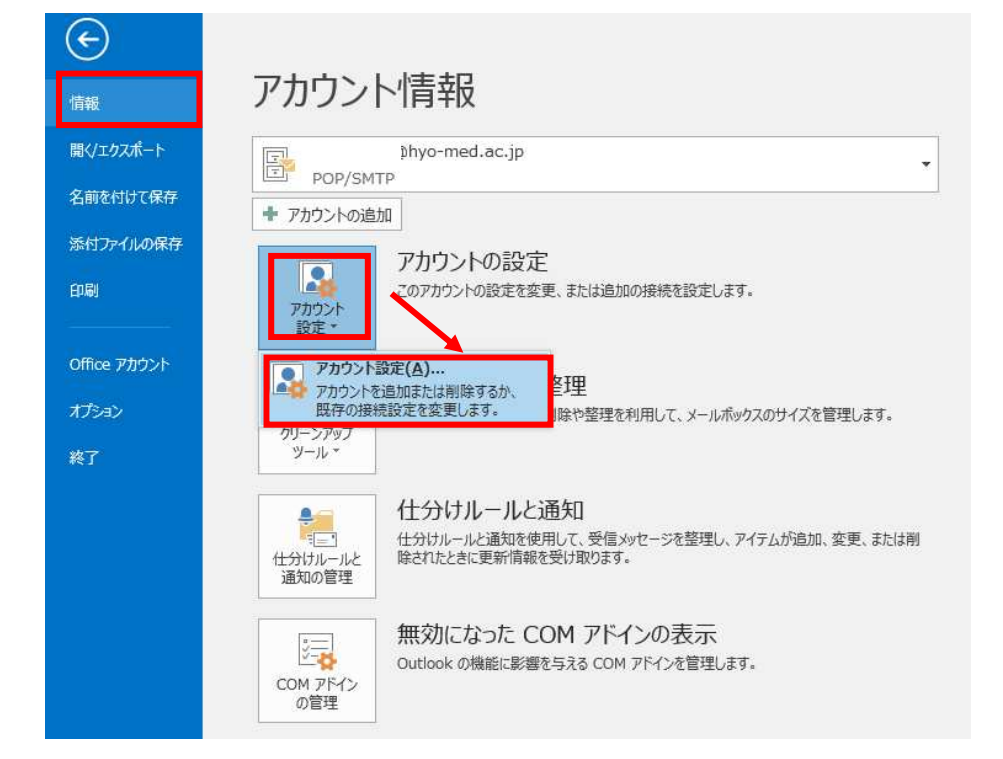

2.「情報」メニューを開き、「アカウント設定」→「プロファイルの管理」を選択します。

| 情報              | アカウント情報                                                                                  |
|-----------------|------------------------------------------------------------------------------------------|
| 開く/エクスホート       |                                                                                          |
| 名則を付け (保存       |                                                                                          |
| 印刷              | マカウントの設定                                                                                 |
| Office<br>アカウント | Cのアカウントの設定を変更、または追加の接続を設定します。<br>アカウント<br>設定 * iPhone、iPad、Android、Windows 10 Mobile 用の( |
| フィードバック         | アカウント設定(A)<br>アカウントを追加または削除するか、既存の<br>はなきかったも本語のまたす                                      |
| 終了<br>          |                                                                                          |
|                 | イロファイルを選択します。<br>プロファイルを選択します。<br>プロファイルを追加または削除するか、既存<br>のプロファイル設定を変更します。               |
|                 |                                                                                          |

電子メールアカウントを選択します。

| 🥘 メール設定 - Outlook                           | ×              |
|---------------------------------------------|----------------|
| 電子メール アカウント                                 | 電子メール アカウント(E) |
| データファイル                                     | データ ファイル(F)    |
| ノロノアイル ーーーーーーーーーーーーーーーーーーーーーーーーーーーーーーーーーーーー | プロファイルの表示(S)   |
|                                             | 閉じる(C)         |

| 電子メール             | アカウント                                                        |                                                                       |  |
|-------------------|--------------------------------------------------------------|-----------------------------------------------------------------------|--|
| アカウン              | トを追加または削除できます。また、アカウン                                        | 小を選択してその設定を変更できます。                                                    |  |
| 57.0 1.           |                                                              |                                                                       |  |
|                   | rータ Jアイル RSS Jイート SharePol                                   | ntリスト インターネット ア正表 公開 ア正表 アトレス帳                                        |  |
| 🕝 新規(N)           | 🎾 修復(R) 🚰 変更(A)                                              | ② 既定に設定(D) 🗙 削除(M) 🔹 🔮                                                |  |
| 名前                |                                                              | 種類                                                                    |  |
| 0                 | i@hyo-med.ac.jp                                              | POP/SMTP (送信で使用する既定のアカウント)                                            |  |
|                   |                                                              |                                                                       |  |
| ■<br>縦沢したアカウ      | 7ントでは、新しいメッセージを次の場所に面                                        | 2信します:                                                                |  |
| 難択したアカウ<br>フォルダーの | ワントでは、新しいメッセージを次の場所に面<br>変更(F) <b>hyo-me</b> e               | 2信します:<br>d.ac.jp¥受信トレイ                                               |  |
| 難択したアカウ<br>フォルダーの | ワントでは、新しいメッセージを次の場所に面<br>変更(F) hyo-mec<br>データファイル: C:¥Users¥ | 2信します:<br><b>1.ac.jp¥受信トレイ</b><br>ミ i¥Documents¥r i@hyo-med.ac.jp.pst |  |

4.以下、赤枠の通り、メールサーバ情報、アカウント名を変更します。変更完了後、詳細設定をクリックします。

受信メールサーバ:pop.gmail.com

送信メールサーバ:smtp.gmail.com

| アカウント名 : recent: +メールアドレス (例 : recent:test | hvo-med.ac.ip) |
|--------------------------------------------|----------------|
|--------------------------------------------|----------------|

| ユーザー情報                         |                           | アカウント設定のテスト                                               |
|--------------------------------|---------------------------|-----------------------------------------------------------|
| 名前( <u>Y</u> ):                | テスト                       | アカウントをテストして、入力内容が正しいかどうかを確認することをお勧め                       |
| 電子メール アドレス( <u>E</u> ):        | test@hyo-med.ac.jp        | 023.                                                      |
| サーバー情報                         |                           | アカウント設定のテスト(T)                                            |
| アカウントの種類( <u>A</u> ):          | POP3                      |                                                           |
| 受信メール サーバー( <u>I</u> ):        | pop.gmail.com             | <ul> <li>[次へ] をリックした5アカワント設定を目割的にナスト9る<br/>(S)</li> </ul> |
| 送信メール サーバー (SMTP)( <u>O</u> ): | smtp.gmail.com            |                                                           |
| メール サーバーへのログオン情報               |                           |                                                           |
| アカウント名(U):                     | recent:test@hyo-med.ac.jp |                                                           |
| パスワード( <u>P</u> ):             | *****                     |                                                           |
| 回パス                            | フードを保存する( <u>R</u> )      |                                                           |
| □ メール サーバーがセキュリティで保            | 護されたパスワード認証 (SPA) に対応し    |                                                           |
| ている場合には、チェックボックスを              | オンにしてください(Q)              | 2446m20.454 (1.43                                         |

#### 5.送信サーバタブにて「送信サーバ(SMTP)は認証が必要」にチェックし、「受信メールサーバと同じ設定を使用する」に チェックします。

×

インターネット電子メール設定

|            | P) は認証か必要(O)              |
|------------|---------------------------|
| ● 受信メール サー | バーと同じ設定を使用する(U)           |
| Oltoriji   |                           |
| アカウント名(N)  | 10                        |
| パスワード(P):  |                           |
|            | パスワードを保存する(R)             |
| 2 セキュリティで  | 保護されたパスワード認証 (SPA) に対応(Q) |
|            |                           |
|            |                           |
|            |                           |
|            |                           |
|            |                           |
|            |                           |
|            |                           |
|            |                           |
|            |                           |
|            |                           |
|            |                           |
|            |                           |
|            |                           |
|            | ОК <b>‡</b> ту/ти         |

6.詳細設定タブにて下図のように必要事項を入力し OK をクリックします。

受信サーバ:995

このサーバは暗号化された接続(SSL)が必要:チェックを入れる

送信サーバ:465

使用する暗号化接続の種類:SSL

サーバにメッセージのコピーを置く:チェックを入れる

| インターネット電子メール設定 ×                                                                                                    |
|----------------------------------------------------------------------------------------------------|
| 全般 送信サーバー 詳細設定                                                                                                    |
| サーバーのポート番号                                                                                                    |
| 受信サーバー (POP3)(I): 995 標準設定(D)                                                                                                    |
|                                                                                                    |
|                                                                                                    |
|                                                                                                    |
| 使用する喧号化技校の程規(C): 352                                                                                                    |
| サーバーのタイムアウト(T)                                                                                                    |
| 短い 長い 2分50秒                                                                                                    |
| 配信                                                                                                    |
| ☑ サーバーにメッセージのコピーを置く(L)                                                                                                    |
| ✓ サーバーから削除する(R) 14      ◆ 日後     ○     ○     ○     ○     ○     ○     ○     ○     ○     ○     ○     ○     ○     ○     ○     ○     ○     ○     ○     ○     ○     ○     ○     ○     ○     ○     ○     ○     ○     ○     ○     ○     □     ○     □     □     □     □     □     □     □     □     □     □     □     □     □     □     □     □     □     □     □     □     □     □     □     □     □     □     □     □     □     □     □     □     □     □     □     □     □     □     □     □     □     □     □     □     □     □     □     □     □     □     □     □     □     □     □     □     □     □     □     □     □     □     □     □     □     □     □     □     □     □     □     □     □     □     □     □     □     □     □     □     □     □     □     □     □     □     □     □     □     □     □     □     □     □     □     □     □     □     □     □     □     □     □     □     □     □     □     □     □     □     □     □     □     □     □     □     □     □     □     □     □     □     □     □     □     □     □     □     □     □     □     □     □     □     □     □     □     □     □     □     □     □     □     □     □     □     □     □     □     □     □     □     □     □     □     □     □     □     □     □     □     □     □     □     □     □     □     □     □     □     □     □     □     □     □     □     □     □     □     □     □     □     □     □     □     □     □     □     □     □     □     □     □     □     □     □     □     □     □     □     □     □     □     □     □     □     □     □     □     □     □     □     □     □     □     □     □     □     □     □     □     □     □     □     □     □     □     □     □     □     □     □     □     □     □     □     □     □     □     □     □     □     □     □     □     □     □     □     □     □     □     □     □     □     □     □     □     □     □     □     □     □     □     □     □     □     □     □     □     □     □     □     □     □     □     □     □     □     □     □     □     □     □     □     □     □     □     □     □     □     □     □     □     □     □     □     □     □     □     □ |
| ✓ [削除済みアイテム] から削除されたら、サーバーから削除(M)                                                                                                    |
|                                                                                                    |
|                                                                                                    |
|                                                                                                    |
|                                                                                                    |
| OK <b>キャン</b> セル                                                                                                    |

## 7. アカウントの変更画面に戻りますので、次へをクリックします

| 名前(Y):                              |                                         |
|-------------------------------------|-----------------------------------------|
|                                     | アカワントをナストレビ、人力内容が止しいかとつかを確認することをお勧め     |
| 電子メール アドレス(E): J@hy                 | vo-med.ac.jp                            |
| サーバー情報                              | アカウント設定のテスト(T)                          |
| アカウントの種類(A): POP3                   |                                         |
| 受信メール サーバー(I): pop.gmail.com        | ビリレズへ」をクリックしたらアカワント設定を自動的にテストする     (S) |
| 送信メール サーバー (SMTP)(Q): smtp.gmail.co | m                                       |
| メール サーバーへのログオン情報                    |                                         |
| アカウント名(U):                          |                                         |
| パスワード(P): *********                 |                                         |
| √パスワードを保存する(R)                      |                                         |
|                                     |                                         |

8. 全て"完了"となれば、設定は正しいので、「閉じる」をクリックしてください。

### エラーが出た場合は内容を確認し、「中止」をクリックして、該当する項目を再度見直してください。

| テストアカウント設定                                                          |                |                 |
|---------------------------------------------------------------------|----------------|-----------------|
| すべてのテストが完了しました。[閉じる]をクリックして続                                        | 行してください。       | 中止(S)<br>閉じる(C) |
| タスク エラー<br>タスク<br>✓ 受信メール サーバー (POP3) へのログオン<br>✓ テスト電子メール メッセージの送信 | 状況<br>完了<br>完了 |                 |

# 9.「完了」ボタンをクリックします。

| アカウントの追加                       | ×             |
|--------------------------------|---------------|
| すべて完了しました                      |               |
| アカウントのセットアップに必要な情報がすべて入力されました。 |               |
|                                |               |
|                                |               |
|                                |               |
|                                | 別のアカウントの追加(A) |
|                                | < 戻る(B) 完了    |

以上で設定完了です。

- 3. Macメールの設定
- 1.Mac メールを起動し、「メール」>「環境設定」の順にクリックします。

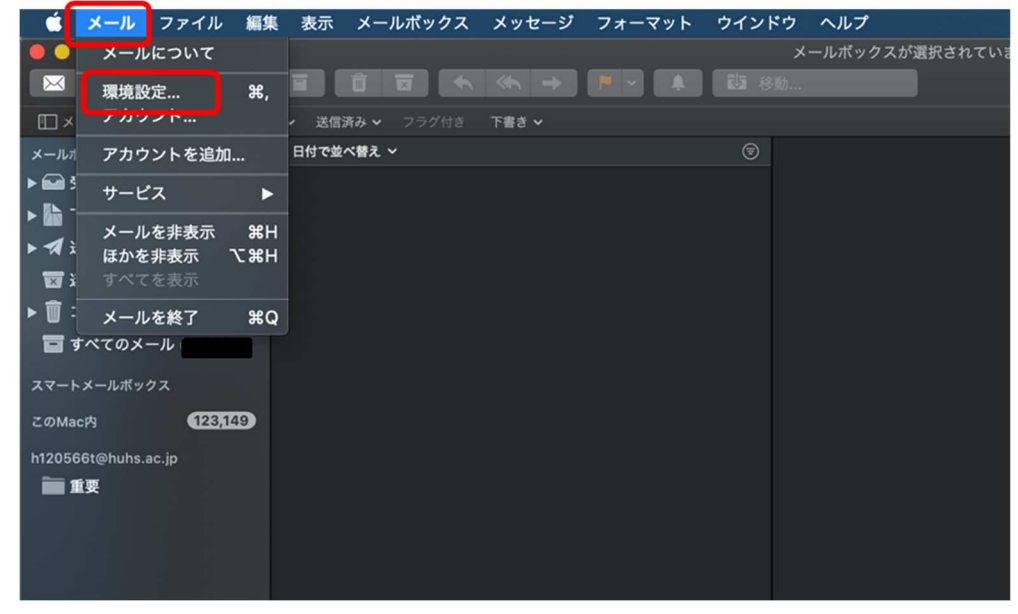

2.設定するメールアドレスを選択し、「アカウント情報」を開きます。

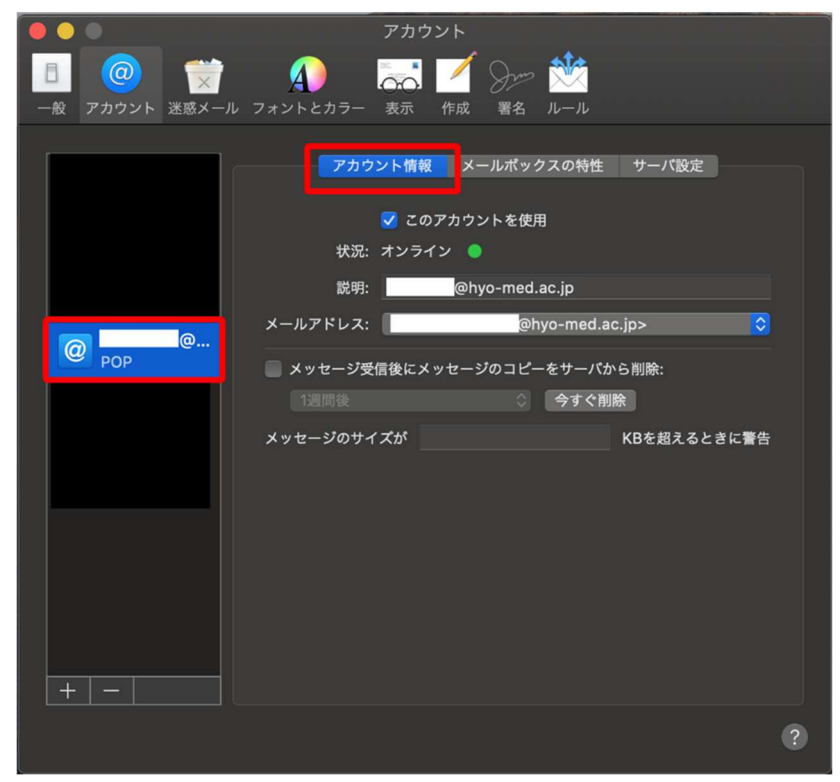

3.「メッセージ受信後にメッセージのコピーをサーバから削除」のチェックを外します

|                | アカウン                        | <i>ν</i> ト       |       |
|----------------|-----------------------------|------------------|-------|
| 🗉 🥥 觉          | $\Lambda$ $\overline{\sim}$ | 🗹 dome 🖄         |       |
| 一般 アカウント 迷惑メール | フォントとカラー 表示 ・               | 作成 署名 ルール        |       |
|                | アカウント情報                     | メールボックスの特性 サーパ設定 | 2     |
|                | <b>マ</b> このア                | プカウントを使用         |       |
|                | 状況: オンライン                   | ッ 😐              |       |
|                | 説明:                         | @hyo-med.ac.jp   |       |
|                | メールアドレス:                    | @hyo-med.ac.jp>  | 2     |
| POP            | 📄 メッセージ受信後にメッ               | セージのコピーをサーバから削除: |       |
|                |                             | ◇ 今すぐ削除          |       |
|                | メッセージのサイズが                  | KBを超える           | ときに警告 |
|                |                             |                  |       |
|                |                             |                  |       |
|                |                             |                  |       |
|                |                             |                  |       |
|                |                             |                  |       |
|                |                             |                  |       |
| + -            |                             |                  |       |
|                |                             |                  | ?     |
|                |                             |                  |       |

4.「サーバ設定」を開き、各項目を以下の通り設定します。

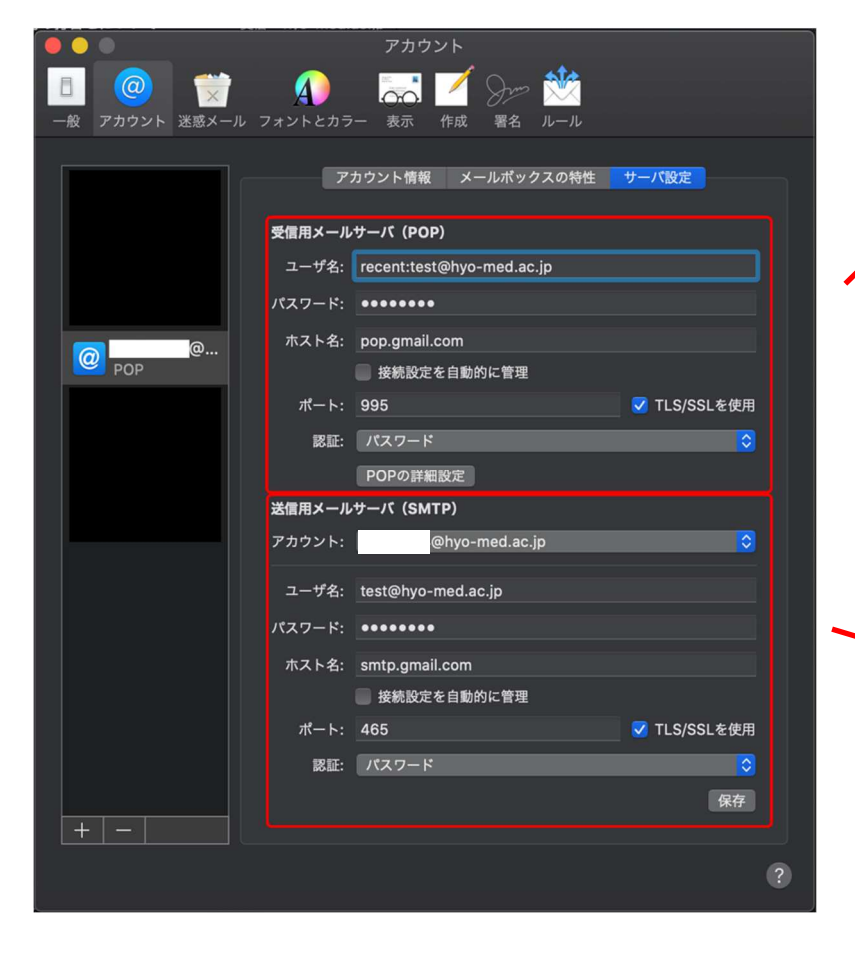

| 受信用メールサーバ(POP)                         |
|----------------------------------------|
| ユーザ名:recent:メールアドレス                    |
| (例: <u>recent:test@hyo-med.ac.jp</u> ) |
| パスワード:変更なし                             |
| ホスト名:pop.gmail.com                     |
| 接続設定を自動的に管理:チェック外す                     |
| ポート:995                                |
| TLS/SSL を使用:チェック入れる                    |
| 認証:パスワード                               |
|                                        |

| 送信用メールサーバ(SMTP)                 |
|---------------------------------|
| ユーザ名:メールアドレス                    |
| (例: <u>test@hyo-med.ac.jp</u> ) |
| パスワード:変更なし                      |
| ホスト名:smtp.gmail.com             |
| 接続設定を自動的に管理:チェック外す              |
| ポート:465                         |
| TLS/SSL を使用:チェック入れる             |
| 認証:パスワード                        |

# 5.「保存」ボタンをクリックします。

| ○       ○       ○       ○       ○       ○       ○       ○       ○       ○       ○       ○       ○       ○       ○       ○       ○       ○       ○       ○       ○       ○       ○       ○       ○       ○       ○       ○       ○       ○       ○       ○       ○       ○       ○       ○       ○       ○       ○       ○       ○       ○       ○       ○       ○       ○       ○       ○       ○       ○       ○       ○       ○       ○       ○       ○       ○       ○       ○       ○       ○       ○       ○       ○       ○       ○       ○       ○       ○       ○       ○       ○       ○       ○       ○       ○       ○       ○       ○       ○       ○       ○       ○       ○       ○       ○       ○       ○       ○       ○       ○       ○       ○       ○       ○       ○       ○       ○       ○       ○       ○       ○       ○       ○       ○       ○       ○       ○       ○       ○       ○       ○       ○       ○       ○       ○       ○       ○       ○                 |                        | アカウント              |              |
|----------------------------------------------------------------------------------------------------|------------------------|--------------------|--------------|
| 一般       アカウント 迷惑メール フォントとカラー 表示 作成 客名 ルール         アカウント 強感メールフォントとカラー 表示 作成 客名 ルール         アカウント (POP)         ーザ名:         パスワード:         パスワード:         ・ 接続設定を自動的に管理         ボート:       995         アウア (SMTP)         アウント:       ● hyo-med.ac.jp         パスワード:       ● hyo-med.ac.jp         パスワード:       ● hyo-med.ac.jp         ・       ● hyo-med.ac.jp         ・       ● hyo-med.ac.jp         ・       ● hyo-med.ac.jp         ・       ● hyo-med.ac.jp         ・       ● hyo-med.ac.jp | 🗉 🥥 🐩 🌒                | 🔜 🗹 Sro 🖄          |              |
| アカウント情報       メールボックスの特性       サーバ設定<br>・<br>・<br>                                                                                                    | 一般 アカウント 迷惑メール フォントとカラ | ラー 表示 作成 署名 ルール    |              |
| PDDジド輪戦 メールホックスの特性 サーバは定 G@ pop @ @ pop @ @ cm @ mail.com @ kkkb定を自動的に管理                                                                                                    |                        |                    |              |
| 受信用メールサーバ (POP)         □ーザ名:         パスワード:         パスワード:         ホート:         995         ブート:         995         ブロクア         ボート:         995         ブロクアド         アロアの評細設定         芝信用メールサーバ (SMTP)         アカウント:         ○中かつ:         エーザ名:         test@hyo-med.ac.jp         パスワード:         ホスト名:         smtp.gmail.com         水スト名:         支援用メールサーバ (SMTP)         アカウント:       ○hyo-med.ac.jp         パスワード:       ・・・・・・・・・・・・・・・・・・・・・・・・・・・・・・・・・・・・                                                                                                    |                        | カウント情報 メールホックスの特性  | <b>サーハ設定</b> |
| ユーザ名:                                                                                                    | 受信用メール                 | サーバ (POP)          |              |
| ● POP       パスワード: ・・・・・・・・・・・・・・・・・・・・・・・・・・・・・・・・・・・・                                                                                                    | ユーザ名:                  |                    |              |
| ホスト名:       pop.gmail.com         ※株設定を自動的に管理         ボート:       995         WEI:       パスワード         POPの詳細設定         送信用メールサーバ (SMTP)         アカウント:       @hyo-med.ac.jp         ノーザ名:       test@hyo-med.ac.jp         パスワード:                                                                                                    | @@ パスワード:              | •••••              |              |
| <ul> <li>●接続設定を自動的に管理</li> <li>ボート: 995</li></ul>                                                                                                    | ホスト名:                  | pop.gmail.com      |              |
| ポート: 995       ♥ TLS/SSLを使用         窓証: /(スワード       ♥         POPの詳細設定       ※         送信用メールサー/1 (SMTP)       アカウント: ●         アカウント: ●       ● hyo-med.ac.jp         ユーザ名: test@hyo-med.ac.jp       ♥         パスワード: ●●●●●●       ●         ホスト名: smtp.gmail.com       ●         接続設定を自動的に管理       ポート: 465       ♥ TLS/SSLを使用         窓証: /(スワード       ●         保存       ●                                                                                                    |                        | 🧱 接続設定を自動的に管理      |              |
| 認証       パスワード       ②         POPの詳細設定       送信用メールサーバ (SMTP)         アカウント:       ③hyo-med.ac.jp         ユーザ名:       test@hyo-med.ac.jp         パスワード:       ●         ホスト名:       smtp.gmail.com         一 按続設定を自動的に管理       ボート:         ポート:       465       ✓ TLS/SSLを使用         窓証:       パスワード       ③         (スワード:       ●       (な存)                                                                                                    | ポート:                   | 995                | ✓ TLS/SSLを使用 |
| POPの詳細設定         送信用メールサーバ (SMTP)         アカウント:       @hyo-med.ac.jp         ユーザ名:       test@hyo-med.ac.jp         パスワード:       ************************************                                                                                                    | 認証:                    | パスワード              | 0            |
| 送信用メールサーバ (SMTP)<br>アカウント: ◎@hyo-med.ac.jp<br>ユーザ名: test@hyo-med.ac.jp<br>パスワード: ●●●●●●<br>ホスト名: smtp.gmail.com<br>● 接続股定を自動的に管理<br>ポート: 465 			 TLS/SSLを使用<br>膨証: パスワード<br>②<br>保存<br>+ -                                                                                                    |                        | POPの詳細設定           |              |
| アカウント:       @hyo-med.ac.jp         ユーザ名:       test@hyo-med.ac.jp         パスワード:                                                                                                    | 送信用メール                 | サーバ (SMTP)         |              |
| ユーザ名: test@hyo-med.ac.jp<br>パスワード: ・・・・・・・・・・・・・・・・・・・・・・・・・・・・・・・・・・・・                                                                                                    | アカウント:                 | @hyo-med.ac.jp     |              |
| パスワード: ・・・・・・・・・・・・・・・・・・・・・・・・・・・・・・・・・・・・                                                                                                    | ユーザ名:                  | test@hyo-med.ac.jp |              |
| ホスト名: smtp.gmail.com       接続設定を自動的に管理       ボート: 465       W TLS/SSLを使用       密証: パスワード       保存                                                                                                    | パスワード:                 |                    |              |
| 接続設定を自動的に管理     ポート: 465                                                                                                    | ホスト名:                  | smtp.gmail.com     |              |
| ポート: 465                                                                                                    |                        | 🧱 接続設定を自動的に管理      |              |
| BE:         /(2.7-F         0           +   -           (%7)         (%7)                                                                                                    | ポート:                   | 465                | ✓ TLS/SSLを使用 |
| +                                                                                                    | 認証:                    | パスワード              | 0            |
|                                                                                                    |                        |                    | 保存           |
| 0                                                                                                    | + -                    |                    |              |
|                                                                                                    |                        |                    | ?            |

以上で設定完了です。